## Using RD from your pc or laptop

From your work laptop, click on the globe on your desktop.

## If you have a PC use the following url.

1. Click on link <u>https://cloud.ltcc.edu/rdweb</u>

## Use IE or Edge only-not Mozilla Firefox or Chrome

2. Login using the following format: **ltccdomain\user** and enter your password. This window should appear.

|                                | Const Constant                                                                                                    |                                       |
|--------------------------------|----------------------------------------------------------------------------------------------------|---------------------------------------|
| File Edit View Eavorites Tools | Web/Pages/en-US/login.asp. D * 🖮 C 🖉 RD Web Access ×                                                                                                    | 10 x \$\$                             |
|                                |                                                                                                    | · · · · · · · · · · · · · · · · · · · |
|                                | RD W<br>Work Resources<br>RemoteApp and Desktop Connection                                                                                                    | /et/ Access                           |
|                                |                                                                                                    | Help                                  |
|                                | Domain/user name:  tccdomain/nelson<br>Password:<br>Security ( <u>chow explanation</u> )<br>O This is a public or shared computer<br>This is a private computer<br>Warning: Selecting this option, you confirm bet<br>this computer complex with your organization's<br>security policy.<br>Sign in |                                       |
|                                | To protect against unauthorized access, your RD Web<br>Access session will automatically time out after a period<br>of inactivity. If your session ends, refresh your browser<br>and sign in again.                                                                                                 |                                       |
| 📀 🥖 🎒 📀                        |                                                                                                    | ▲ 💽 🗊 📅 🖷 8:38 PM<br>11/19/2013       |
|                                |                                                                                                    |                                       |

Don't forget if you are signing on the first time you need to put: **ltccdomain\yourname** in this field.

i.e.: ltccdomain\nelson Then your password. Then sign in. It should remember this information for future logins (not password).

Click on Desktop Icon.

| A CONTRACT DOUBLE DOUBLE DOUBLE DOUBLE DOUBLE DOUBLE DOUBLE DOUBLE DOUBLE DOUBLE DOUBLE DOUBLE DOUBLE DOUBLE DO |                    |                   |
|----------------------------------------------------------------------------------------------------|--------------------|-------------------|
| ← → Ø https://ssl.ltcc. du/RDWeb/Pages/en-US/Default.a: P -                                                     | ×                  | 合 🖈 🏵             |
| File Edit View Favorites Tools Help                                                                             | Close Tab (Ctrl+W) |                   |
| B                                                                                                    |                    |                   |
|                                                                                                    | RD Web Ac          | cess              |
|                                                                                                    |                    |                   |
| Work Resources                                                                                                  |                    |                   |
| RemoteApp and Desktop Connection                                                                                |                    |                   |
|                                                                                                    |                    |                   |
| RemoteApp and Desktops Connect to a remote PC                                                                   | Help Sign out      |                   |
|                                                                                                    |                    |                   |
| Current folder /                                                                                                |                    |                   |
|                                                                                                    |                    |                   |
|                                                                                                    |                    | 75. ( SH 8)       |
| Desktop                                                                                                    |                    |                   |
|                                                                                                    |                    | a long            |
|                                                                                                    |                    |                   |
|                                                                                                    |                    | AX I I            |
|                                                                                                    |                    |                   |
|                                                                                                    |                    |                   |
|                                                                                                    |                    |                   |
|                                                                                                    |                    |                   |
|                                                                                                    |                    |                   |
|                                                                                                    |                    |                   |
|                                                                                                    |                    |                   |
|                                                                                                    |                    |                   |
|                                                                                                    |                    |                   |
|                                                                                                    |                    | ¥                 |
| 🙆 🏉 🗎 o 🔩 🕮                                                                                                    |                    | ▲ 隆 🔐 🖽 🕴 8:37 PM |

Then click Connect

|          | 🗐 🤊 🕬                                            | ت ( ق      |                            |                  |            |                         |                                                                                                    | Document                                                                                                   | 1 - Microsoft Word                                                                                           |                                     |                                   |              |                     |                                |                      |                    | o x                                           |
|----------|--------------------------------------------------|------------|----------------------------|------------------|------------|-------------------------|----------------------------------------------------------------------------------------------------|----------------------------------------------------------------------------------------------------|----------------------------------------------------------------------------------------------------|-------------------------------------|-----------------------------------|--------------|---------------------|--------------------------------|----------------------|--------------------|-----------------------------------------------|
| <u> </u> | Home                                             | Insert     | Page Layo d                | References       | : Mailing: | Review                  | View                                                                                                    |                                                                                                    |                                                                                                    |                                     |                                   |              |                     |                                |                      |                    | ۲                                             |
| Paste    | ∦ Cut<br>≟a Copy<br><b>∛ Format</b><br>Clipboard | Painter    | Calibri (Body)<br>BB Z U ~ | + 11<br>abe x, X | • A • •    | ♥) (= * )<br>• ■ ■<br>© | ■ * '行* 詳 詳 (<br>■ ■ (= ) <u> </u>                                                                                                    |                                                                                                    | BbCcDc AaBbCcD<br>Normal T No Spaci                                                                          | AaBbC<br>Heading 1                  | AaBbCc<br>Heading 2               | AaB<br>Title | AaBbCc.<br>Subtitle | A <i>aBbCcD</i> e<br>Subtle Em | AaBbCcDt<br>Emphasis | Change<br>Styles * | A Find ▼<br>ac Replace<br>Select ▼<br>Editing |
|          |                                                  |            |                            |                  |            |                         | note Desktop Connect<br>mote Desktop Connect<br>mote Desktop Connect<br>mote before you connect<br>mote before you connect<br>Publisher:<br>Type:<br>Remote computer<br>Gateway server:<br>ont ask me again for rem<br>Details | tion<br>run a Remote<br>u connect to<br>ham your local<br>Robert<br>Robert<br>sellico ed<br>ote connection | eApp program. Mak<br>that the program.<br>or remote computer. Mo<br>esktop Connection<br>TCCDMAIN LOCAL<br>u | e sure that you<br>Ke sure that you | a hust the<br>trust the<br>Cancel |              | 57                  |                                |                      |                    |                                               |
| Page: 3  | of 3 Wor                                         | ds: 77   🤇 | 3                          |                  | -          | _                       | _                                                                                                    | _                                                                                                    |                                                                                                    | _                                   | _                                 | _            | _                   |                                | /2                   | •                  | •                                             |
| <b>1</b> | e                                                |            |                            |                  |            |                         |                                                                                                    |                                                                                                    |                                                                                                    |                                     |                                   |              |                     |                                | - 🖹 🛱                | 12 4               | 9:36 PM<br>11/19/2013                         |

Enter password (same as desktop pc user password), click OK.

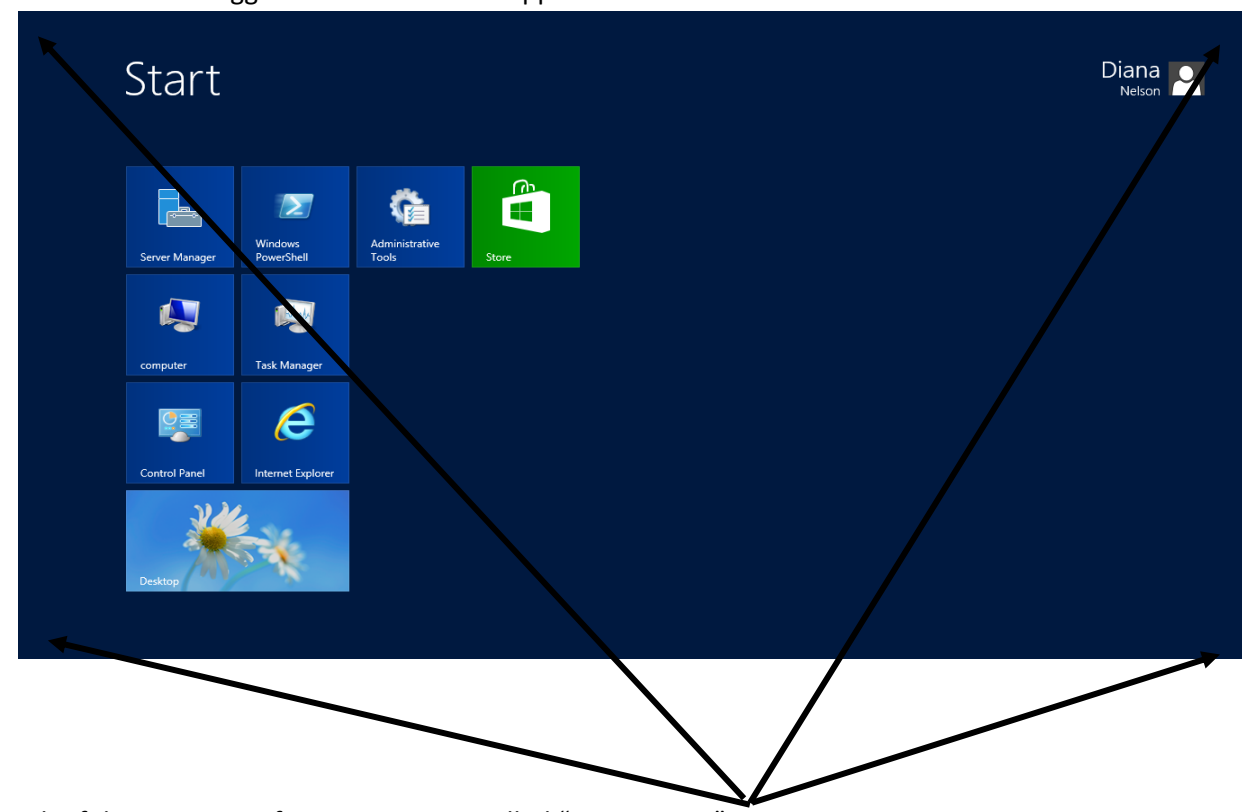

User will then be logged in and screen will appear.

Each of the 4 corners of your screen are called "Hot Corners"

Toggling the mouse over the top right and bottom right corners opens options.

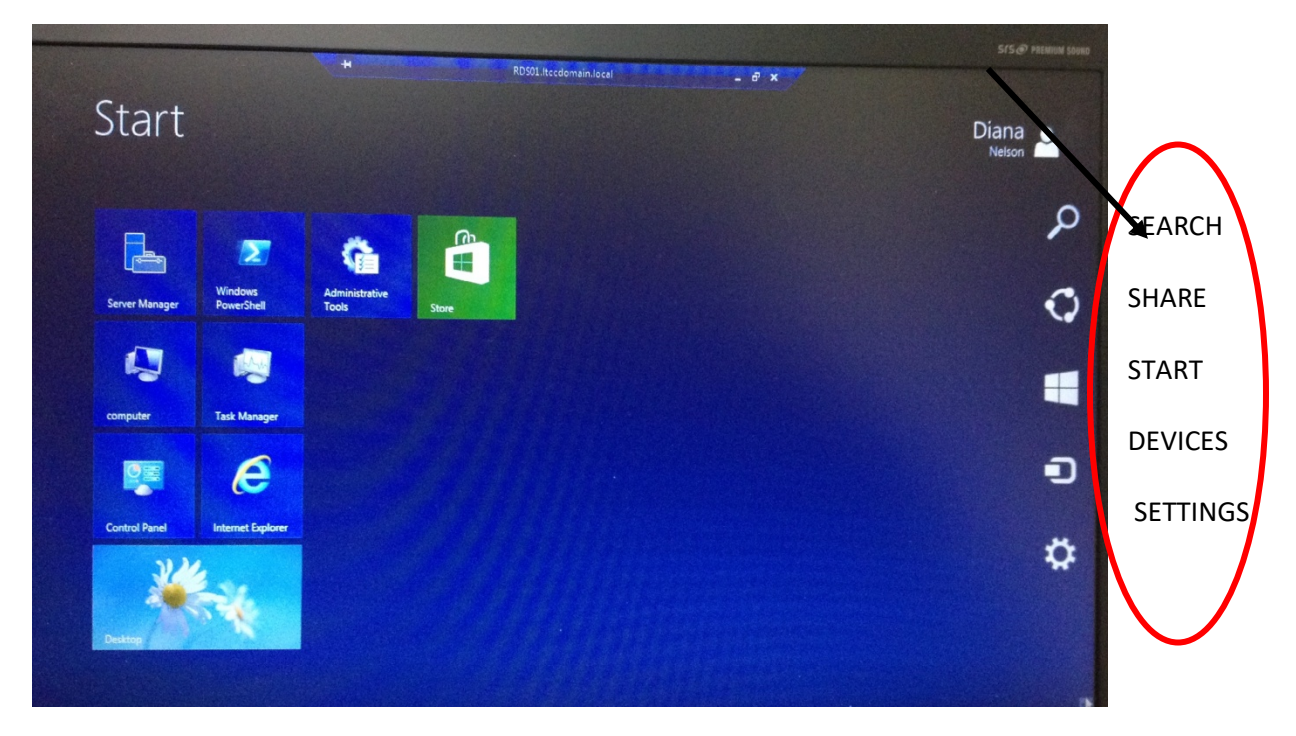

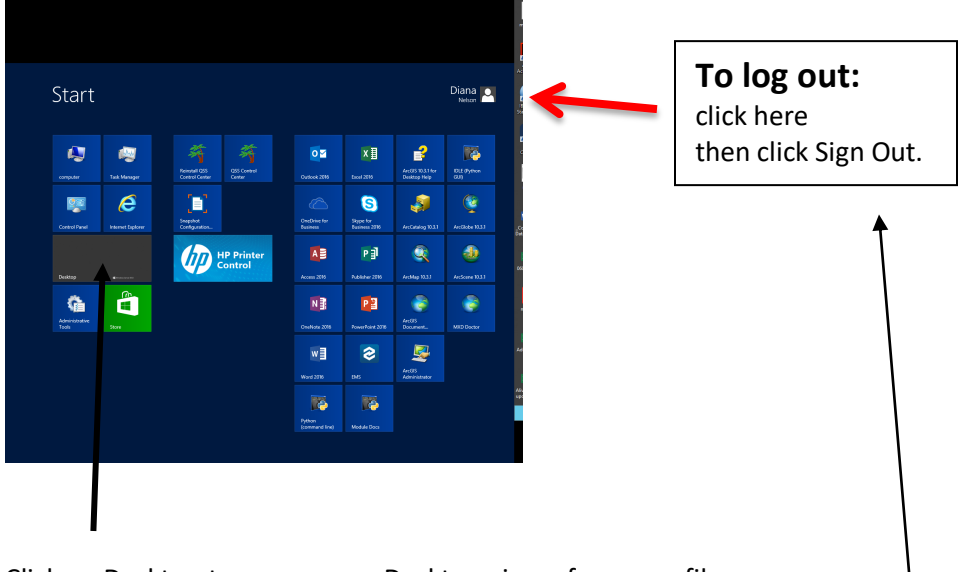

Click on Desktop to access your Desktop view of your profile.

Also you can search on this page by typing any letter of the alphabet and it will open a search for all files, folders and programs starting with that letter

| CC (54 88)                        | Adobe Audition CC<br>2017             | Lr Adobe Lightroom             | Adobe Edension<br>Manager C56         | Access 2016                  |             |
|-----------------------------------|---------------------------------------|--------------------------------|---------------------------------------|------------------------------|-------------|
| Adobe Photoshop<br>CC 2017        | Adobe Audition CC                     | Adobe Media<br>Encoder CC 2017 | Adobe Fireworks<br>CS6                | ADK Getting<br>Started Guide |             |
|                                   | Adobe Bridge CC<br>(64bit)            | Adobe Media<br>Encoder CC      | Adobe Fuse CC<br>(Preview)            | Vindows<br>Performance       | Senrgs      |
| Administrative<br>Tools           | Adobe Bridge CC<br>2017               | Adobe Muse CC<br>2017          | Adobe Illustrator<br>CC               |                              | Pies        |
| ArtMap 10.3.1                     | Adobe Character<br>Animator CC (Beta) | Pl Adobe Preilade CC<br>2017   |                                       |                              | Store Store |
| Adobe<br>Dreamweaver CC           | Adobe<br>Dreamweaver CC               | Adobe Prelude CC               |                                       |                              |             |
|                                   | Adobe Rash<br>Builder 4.7 (64 BK)     | Pro CC 2017                    | Ps Adobe Photoshop CC                 |                              |             |
| Project Server 2013<br>Accounts   | Adobe Rash<br>Professional CC         | Pro CC                         | ArcCatalog 10.3.1                     |                              |             |
| About Java                        | Adobe Illustrator<br>CC (54 Bit)      | Adobe<br>SpeedGrade CC         | ArcGlobe 10.3.1                       |                              |             |
| IBM SPSS Statistics<br>25 License | Adobe Illustrator<br>CC 2017          | Adobe<br>SpeedGrade CC         | ArcScene 10.3.1                       |                              |             |
| ArcGIS 10.3.1 for<br>Desktop Help | 64 BI                                 | Adobe Acrobat<br>Distiller DC  | ArcGIS 10.3.1 for<br>Desktop Web Help |                              |             |
| Adobe After Effects<br>CC 2017    | Adobe InCopy CC<br>2017               | Adobe Edge<br>Animate CC       | ArcGIS Document<br>Defragmenter       |                              |             |
| Adobe After Effects<br>CC         | Adobe InDesign CC<br>(64 BI)          | Adobe<br>ExtendScript Tool     | Uninstall Adobe IT tools              |                              |             |
| Adobe Animate CC<br>2017          | Adobe InDesign CC<br>2017             | Adobe Extension<br>Manager CC  | ArcGIS<br>Administrator               |                              |             |
|                                   |                                       |                                |                                       |                              |             |

To return to the sign out screen simply toggle the mouse over the top or bottom right hand corners and the Windows Options appear again. Click on the Windows icon (start) to return.